# Searching for the details of a Building Control Applications – Private Search Companies

With effect from: - Monday 11<sup>th</sup> October 2021

Date: 08/10/2021 Author: Sab Spina Version: 1.0

# 1. Working from the workstation located at Cheshire Lines Building

You will be required to undertake a spatial search in the Map and note down the Building Control Application numbers applicable to the spatial search from that screen

CBoundaries, ACOLAID BC Applications, CC1/B/18/00130, , CBoundaries, ACOLAID BC Applications, CC1/R/14/02033, , ompetentPersons, ACOLAID BC CompetentPersons, CPS/06/15300/C, ompetentPersons, ACOLAID BC CompetentPersons, CPS/08/16753/C, , ompetentPersons, ACOLAID BC CompetentPersons, CPS/09/15653/C, , ompetentPersons, ACOLAID BC CompetentPersons, CPS/09/15653/C, , competentPersons, ACOLAID BC CompetentPersons, CPS/13/14012, , competentPersons, ACOLAID BC CompetentPersons, CPS/13/14065, , competentPersons, ACOLAID BC CompetentPersons, CPS/13/14065, , competentPersons, ACOLAID BC CompetentPersons, CPS/15/12759, , competentPersons, ACOLAID BC CompetentPersons, CPS/17/13414, , competentPersons, ACOLAID BC CompetentPersons, CPS/17/13414, ,

# 2. Registering and accessing new online portal.

From another workstation you will then be required to register to access our new online portal as follows from any modern browser.

https://online.wirral.gov.uk/

You will see the "Welcome" page and it will invite you to sign up.

| OWIRRAL                                                                                                    |                   | Register here |
|----------------------------------------------------------------------------------------------------|-------------------|---------------|
| Welcorme to Wirral Council<br>This ports work in conjuction with Hans Council in Great Britain to privide access to<br>online services.<br>You have access to the following online services. | Sign In<br>Inal " |               |
| Vios License Register                                                                                                    | Forget Password?  |               |
| If you which to submit or took an application, you will nood an account.<br>Places violation Withol Councel site at intoor liney wind gozuck legin                                           | Sgnh              |               |
|                                                                                                    |                   |               |

In the top right hand corner you will see a Register here tab which needs to be selected.

| OWIRRAL |                                                                                                    |                                                                                                    |                                               | Sign In |
|---------|----------------------------------------------------------------------------------------------------|----------------------------------------------------------------------------------------------------|-----------------------------------------------|---------|
|         | <section-header><section-header><section-header><section-header><section-header><section-header><text><text><text></text></text></text></section-header></section-header></section-header></section-header></section-header></section-header> | Registration         Email *         Password *         Password should be long upperseed the one number         Select a title         Select a title         Select a title         Select a title         Select a title         Select a title         Cast Name *         Company Name         Address         Building Number *         Postcode *         Cart the your address and heer         Telephone *         Posse state that you to show or acad, when you care and your tocal Automative you as here and your tocal Automative you have no care and your tocal Automative you have no care and your tocal Automative you have no care and your tocal Automative you have no care and your tocal Automative you have no care and your tocal Automative your address and your tocal Automative your have no care and your tocal Automative your have no care and your tocal Automative your have no care and your tocal Automative your have no care and your tocal Automative your have no care and your tocal Automative your have no care and your tocal Automative your have no care and your tocal Automative your have no care and your tocal Automative your have no care and your tocal Automative your have no care and your tocal Automative your have no care and your tocal Automative your have no care and your tocal Automative your have no care and your tocal Automative your have no care and your have no care and your have no care and your have no care and your have no care and your have no care and your have no care and your have no care and your have no care and your have no care and | d to add et manually?<br>Mobile *<br>Mobile * |         |
|         |                                                                                                    |                                                                                                    | Register                                      |         |

Complete the registration process as required

If you can't find you address then click on the link below "Can't find your address and need to add it manually?"

| Search        |                                          |
|---------------|------------------------------------------|
| Can't find ye | our address and need to add it manually? |
|               |                                          |

Once you have registered you will receive an email with you will need to verify to be able to access the online portal.

You will be welcomed to a Homepage which will let you know what services are available including public registers and online services.

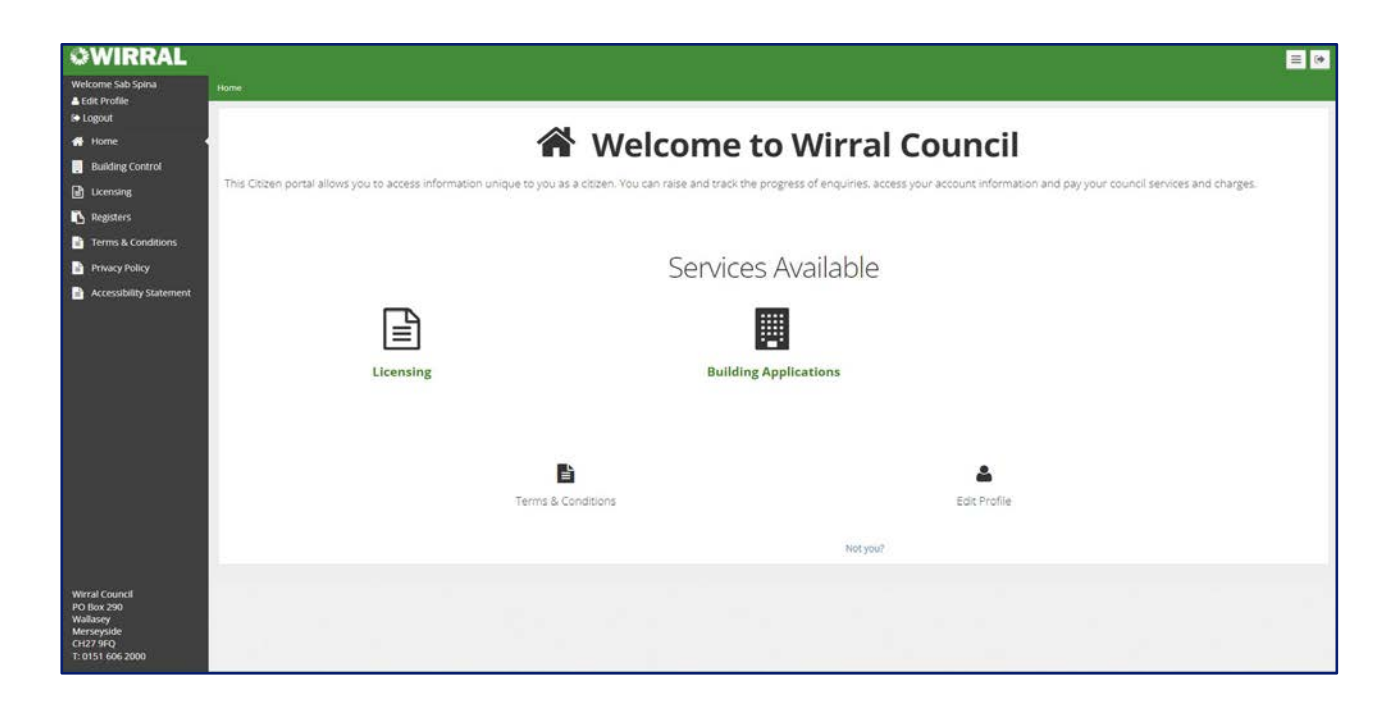

### **Edit Profile**

You can edit you profile from 2 difference locations.

Firstly, from the top left hand corner of the screen.

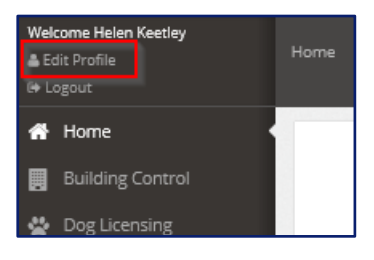

Secondly, from the main screen.

| <b>a</b><br>Felit Brofile |  |
|---------------------------|--|
| Edit Profile              |  |

Once you click on the icon you will see the following screen appear.

| WIRRAL                             |                                         |                                                                                                    |
|------------------------------------|-----------------------------------------|----------------------------------------------------------------------------------------------------|
| Welcome Sab Spina<br>Letit Profile | Home / User Profile                     |                                                                                                    |
| 🕞 Logout                           |                                         |                                                                                                    |
| 🖶 Home                             | Mr Sab Spina                            |                                                                                                    |
|                                    | in our spine                            | Local Council                                                                                                    |
| Registers                          | # Town Hall Brighton Street<br>Wallasey | Wirral Council                                                                                                    |
| Terms & Conditions                 | CH27 9FQ                                | Recent Addition                                                                                                    |
|                                    | № 01516918398                           | Last Login: 0th October 2021                                                                                                    |
| Privacy Policy                     | D 07718520673                           | User Profile Last Updated: 6th October 2021                                                                                                    |
| Accessibility Statement            | E3 sabspina@wirral.gov.ok               | Data Protection                                                                                                    |
|                                    |                                         | We want you to know exactly how our service works and why we need your registration details. The data that you submit will only<br>be used for the services provided by this portal, Your perconal details will be treated with the upmost care and your local Authority<br>will not use this information for any other sensario. |
|                                    |                                         | if you with for your details to be removed, please login to your account and navigate to your User Profile screen. Once on your<br>User Profile screen you can click on the "Remove My Details" button to have your details removed from the portal.                                                                              |
|                                    |                                         | @ Edit Profile @ Update Password X Remove My Details                                                                                                    |

On this screen you can Edit Profile.

| sabspina@wirral.gov.uk sabspina@wirral.gov.uk |  |
|-----------------------------------------------|--|
|                                               |  |
| litle                                         |  |
| Mr 🗸 🗸                                        |  |
| Firstname * Surname *                         |  |
| Sab Spina                                     |  |
| Merseyside<br>CH27 9FQ<br>Change address      |  |
|                                               |  |
| Telephone ** Mobile **                        |  |

Update Password

| Update Pa                                               | ssword                                            |                                             |
|---------------------------------------------------------|---------------------------------------------------|---------------------------------------------|
| New Passwo                                              | rd *                                              |                                             |
| Confirm New                                             | Password                                          | *                                           |
| Your password s<br>characters and r<br>letter, one numb | should be long<br>nust contain c<br>er and a spec | er than 7<br>one uppercase<br>ial character |
|                                                         | Cancel                                            | ✓ Update                                    |

### Remove My Details

| Continuing w<br>your details f<br>removing you<br>services prov | ith this action will remove<br>rom this portal as well as<br>ur access to the online<br>vided by it. |
|-----------------------------------------------------------------|----------------------------------------------------------------------------------------------------|
| If you wish to<br>your local au<br>via either of t<br>below.    | be forgotten completely b<br>thority, please contact then<br>he contact methods outline              |
| Telephone: 0<br>E-mail:                                         | 151 606 2000                                                                                         |
| Are you sure                                                    | you want to continue?                                                                                |

# 3. Searching for applications online

Navigate to the Building Control Homepage on the Left-Hand Menu by clicking on Building Control

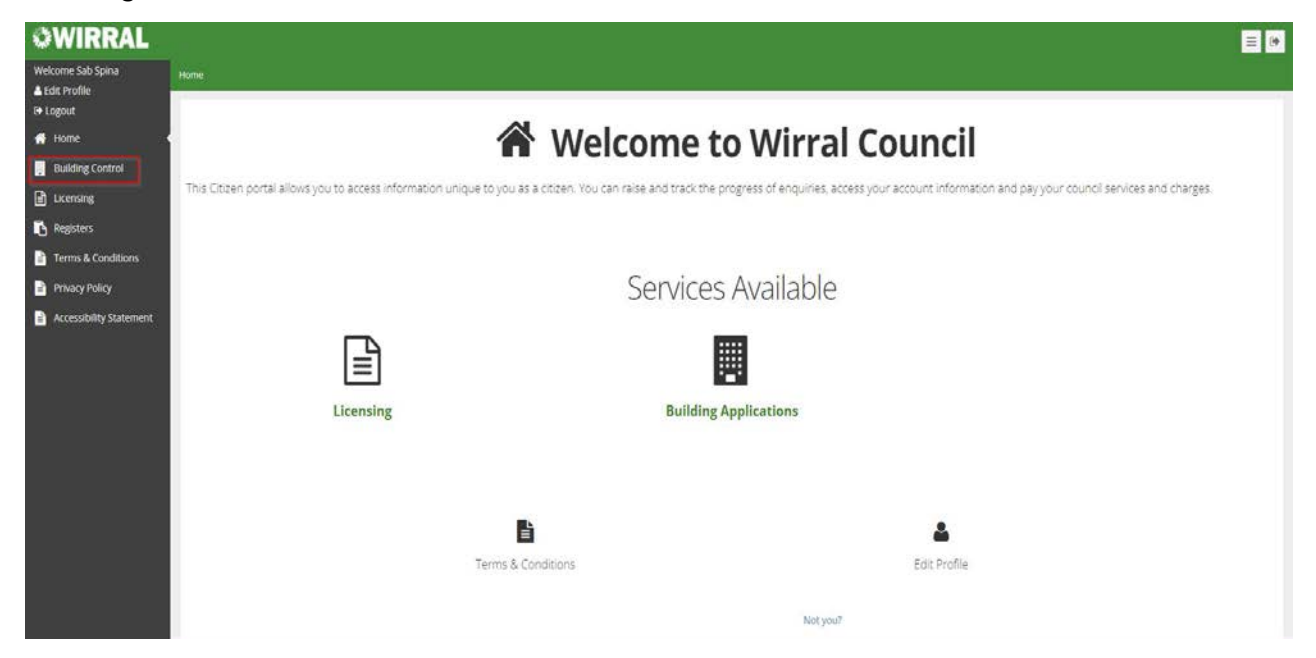

### then choose Application Lookup

| OWIRRAL                           |                                                                                               |                                                                                                    |  |
|-----------------------------------|-----------------------------------------------------------------------------------------------|----------------------------------------------------------------------------------------------------|--|
| Welcome Sab Spina<br>Edit Profile | Home                                                                                          |                                                                                                    |  |
| 🕞 Logout                          |                                                                                               |                                                                                                    |  |
| ome                               | 🖌 🖌 Welco                                                                                     | ome to Wirral Council                                                                                             |  |
| Building Control                  |                                                                                               |                                                                                                    |  |
| Building Applications             | This Citizen portal allows you to access information unique to you as a citizen. You can rais | e and track the progress of enquiries, access your account information and pay your council services and charges. |  |
| Applications Home                 |                                                                                               |                                                                                                    |  |
| Submit Application                |                                                                                               |                                                                                                    |  |
| Building Applications<br>History  |                                                                                               | Services Available                                                                                                |  |
| Application Lookup                |                                                                                               |                                                                                                    |  |
| Outstanding<br>Payments           | E                                                                                             |                                                                                                    |  |
| Licensing                         | E                                                                                             |                                                                                                    |  |
| Registers                         | Licensing                                                                                     | Building Applications                                                                                             |  |
| 🖹 Terms & Conditions              |                                                                                               |                                                                                                    |  |
| Privacy Policy                    |                                                                                               |                                                                                                    |  |
| Accessibility Statement           |                                                                                               |                                                                                                    |  |
|                                   | Ē                                                                                             | 4                                                                                                    |  |
|                                   | Terms & Conditions                                                                            | Edit Profile                                                                                                    |  |
|                                   |                                                                                               |                                                                                                    |  |
|                                   |                                                                                               | Not you?                                                                                                    |  |

#### \*PLEASE NOTE THAT IN ORDER TO PICK UP SOME HISTORIC RECORDS IT IS RECOMMENDED THAT ALL OF THE 3 CHECKS BELOW ARE UNDERTAKEN IF THE APPLICATION DETAILS ARE NOT FOUND USING METHOD 1.\*

**Method 1** - Type in **Application Number** in the application number search field, press the **Search** button then click the Application number displayed in the search result at the bottom to view the details of the application,

| Home & Building Analise                                 | ations / Application Lookup                                                                                                    |                                                                                    |                                                                                                  |                                                                                     |        |              |                                                                                 |                |      |
|---------------------------------------------------------|----------------------------------------------------------------------------------------------------|------------------------------------------------------------------------------------|--------------------------------------------------------------------------------------------------|-------------------------------------------------------------------------------------|--------|--------------|---------------------------------------------------------------------------------|----------------|------|
| tennin 1. menning Approx                                |                                                                                                    |                                                                                    |                                                                                                  |                                                                                     |        |              |                                                                                 |                |      |
| Application Los                                         | alua                                                                                                    |                                                                                    |                                                                                                  |                                                                                     |        |              |                                                                                 |                |      |
| Centrol Application Los                                 | окир                                                                                                    |                                                                                    |                                                                                                  |                                                                                     |        |              |                                                                                 |                |      |
| g Applications You can use this area to 1               | lookup building control applications.                                                                                                    |                                                                                    |                                                                                                  |                                                                                     |        |              |                                                                                 |                |      |
| ations Home                                             | Casedo Octóber                                                                                                    |                                                                                    |                                                                                                  |                                                                                     |        |              |                                                                                 |                |      |
| ng Applications                                         | search options                                                                                                    |                                                                                    |                                                                                                  |                                                                                     |        |              |                                                                                 |                |      |
| Y                                                       | Local Council                                                                                                    | Wirrat                                                                             |                                                                                                  |                                                                                     |        |              |                                                                                 | *              |      |
| anding                                                  | Application Number                                                                                                    | CC1/8/18/00130                                                                     |                                                                                                  |                                                                                     |        |              |                                                                                 |                |      |
| ents                                                    | Application Type                                                                                                    | Select an Application Type                                                         |                                                                                                  |                                                                                     |        |              |                                                                                 | *              |      |
|                                                         | Decision Status                                                                                                    | Select A Decision Status                                                           |                                                                                                  |                                                                                     |        |              |                                                                                 | ų.             |      |
|                                                         |                                                                                                    |                                                                                    |                                                                                                  |                                                                                     |        |              |                                                                                 |                |      |
|                                                         | Received Date From                                                                                                    |                                                                                    | Receive                                                                                          | ed Date From                                                                        |        |              |                                                                                 |                |      |
| onditions                                               | Started From                                                                                                    |                                                                                    |                                                                                                  | Started To                                                                          |        | =            |                                                                                 |                |      |
| licy                                                    | Completed Date from                                                                                                    | m                                                                                  | Compl                                                                                            | leted Date To                                                                       |        |              |                                                                                 |                |      |
| ity Statement                                           |                                                                                                    |                                                                                    |                                                                                                  |                                                                                     |        |              |                                                                                 |                |      |
|                                                         | House Name or Number                                                                                                    |                                                                                    |                                                                                                  |                                                                                     |        |              |                                                                                 |                |      |
|                                                         | Street Name                                                                                                    |                                                                                    |                                                                                                  |                                                                                     |        |              |                                                                                 |                |      |
|                                                         | Locality                                                                                                    |                                                                                    |                                                                                                  |                                                                                     |        |              |                                                                                 |                |      |
|                                                         | Town                                                                                                    |                                                                                    |                                                                                                  |                                                                                     |        |              |                                                                                 |                |      |
|                                                         |                                                                                                    |                                                                                    |                                                                                                  |                                                                                     |        |              |                                                                                 |                |      |
|                                                         | Pöstcode                                                                                                    | Plan Genetic                                                                       |                                                                                                  |                                                                                     |        |              |                                                                                 |                |      |
| anon (g                                                 | Postcode<br>Application Type                                                                                                    | Place Caurch Second                                                                |                                                                                                  |                                                                                     |        |              |                                                                                 | v              |      |
| anarig<br>ents                                          | Postcode<br>Application Type<br>Decision Status                                                                                                    | Place Gaussie<br>Select an Application Type<br>Select A Decision Status            |                                                                                                  |                                                                                     |        |              |                                                                                 | •              |      |
| Wroetg<br>ents                                          | Postcode<br>Application Type<br>Decision Status<br>Received Date From                                                                                                    | Place Caurels Select an Application Type Select A Decision Status                  |                                                                                                  | eceived Date Front                                                                  | n      |              |                                                                                 | ><br>>         |      |
| anon'ig<br>ents                                         | Postcode<br>Application Type<br>Decision Status<br>Received Date From<br>Started From                                                                                                    | Place Caureb Control Status                                                        | 5 A                                                                                              | eceived Date From                                                                   | n      |              | 8                                                                               | 2              |      |
| anang<br>ents<br>Conditions<br>Stoy                     | Postcode<br>Application Type<br>Decision Status<br>Received Date From<br>Started From<br>Completed Date from                                                                                                    | Place Caurch Status                                                                | 1<br>1                                                                                           | eceived Date Fron<br>Started T<br>Completed Date T                                  | n<br>0 |              | 8 8                                                                             | > >            |      |
| anonig<br>ents<br>conditions<br>Noy<br>Ny Statement     | Postcode<br>Application Type<br>Decision Status<br>Received Date From<br>Started From<br>Completed Date from                                                                                                    | Place Causeh Select an Application Type Select A Decision Status                   | а<br>а<br>а                                                                                      | eceived Date Fror<br>Started T<br>Completed Date T                                  | n      |              |                                                                                 | <b>v</b>       |      |
| anderig<br>entry<br>Conditions<br>slicy<br>Ny Statement | Postode<br>Application Type<br>Decision Statuy<br>Received Date From<br>Started From<br>Completed Date from<br>House Name or Number                                                                                                    | Place Cauch Select an Application Type Select A Decision Status                    | 5                                                                                                | eceived Date From<br>Started T<br>Completed Date T                                  | n<br>0 |              | 11<br>11<br>11                                                                  | v<br>v         |      |
| andrag<br>ents<br>Conditions<br>Nicy<br>Ny Statement    | Postode<br>Application Type<br>Decision Status<br>Received Date From<br>Started From<br>Completed Date from<br>House Name or Number<br>Street Name                                                                                                    | Place Casert                                                                       |                                                                                                  | eceived Date Fron<br>Started T<br>Sompleted Date T                                  | n<br>0 |              |                                                                                 | >              |      |
| andarug,<br>entis<br>Conditions<br>Ricy<br>Ry Statement | Postode<br>Application Type<br>Decision Status<br>Received Date From<br>Started From<br>Completed Date from<br>House Name or Number<br>Street Name<br>Locality                                                                                                    | Place Caserts Select an Application Type Select A Decision Status                  | 5                                                                                                | eceived Date from<br>Started T<br>Completed Date T                                  | n      |              | 80<br>80<br>80                                                                  | × ×            |      |
| anderg.<br>ents<br>Conditions<br>Noy<br>Ny Statement    | Postode<br>Application Type<br>Decision Status<br>Received Date From<br>Started from<br>Completei Date from<br>House Name or Number<br>Street Name<br>Locality<br>Town                                                                                                    | Place Cauchi<br>Select an Application Type<br>Select A Decision Status             | р. р.<br>1 с                                                                                     | eceived Date Fron<br>Started T<br>Completed Date T                                  | n<br>9 |              | 20<br>20<br>20                                                                  | >              |      |
| ander (g.<br>ente<br>Conditions<br>Alcy<br>Ky Statement | Postode<br>Application Type<br>Decision Status<br>Received Date From<br>Started from<br>Completed Date from<br>House Name or Number<br>Street Name<br>Locality<br>Town<br>Postoode                                                                                                    | Place Cauchi Select an Application Type<br>Select A Decision Status                |                                                                                                  | eceived Date Fron<br>Started T<br>Completed Date T                                  | n<br>o |              | 20<br>20<br>20                                                                  | >              |      |
| amon'ig<br>ents<br>Conditions<br>Nov<br>Ny Statement    | Postode<br>Application Type<br>Decision Status<br>Received Date from<br>Started from<br>Completed Date from<br>House Name or Number<br>Storet Name<br>Locality<br>Town<br>Postcode                                                                                                    | Place Cauch Select an Application Type Select A Decision Status                    |                                                                                                  | eceived Date From<br>Started T<br>Completed Date T                                  | n      |              | 8                                                                               | <b>v</b>       |      |
| anong<br>ents<br>Conditions<br>Stry<br>Ry Statement     | Postode<br>Application Type<br>Decision Status<br>Received Date From<br>Started From<br>Completed Date from<br>Completed Date from<br>House Name or Number<br>Storet Name<br>Locality<br>Town<br>Postcode                                                                                                    | Place Caunth Sector                                                                |                                                                                                  | eceived Date From<br>Started T<br>Completed Date T                                  | n      |              | 8 8                                                                             | Y              |      |
| andrig<br>ents<br>conditions<br>blay<br>ity Statement   | Postode<br>Application Type<br>Decision Status<br>Received Date From<br>Started From<br>Completed Date from<br>Completed Date from<br>House Name or Number<br>Street Name<br>Locality<br>Town<br>Postcode<br>Search Results                                                                                                    | Place Causels Select an Application Type Select A Decision Status                  |                                                                                                  | eceived Date From<br>Started T<br>Completed Date T                                  | n      |              | 8<br>8<br>8                                                                     | ><br>>         |      |
| anorig<br>ents<br>conditions<br>slay<br>ity Statement   | Postode<br>Application Type<br>Decision Status<br>Received Date From<br>Started From<br>Completed Date from<br>House Name or Number<br>Storest Name<br>Locality<br>Town<br>Postode<br>Search Results                                                                                                    | Place Causel                                                                       |                                                                                                  | eceived Date Fron<br>Started T<br>Completed Date T                                  | n      |              | 20<br>20<br>20<br>20<br>20<br>20<br>20<br>20<br>20<br>20<br>20<br>20<br>20<br>2 | × ×            |      |
| anorg<br>ents<br>conditions<br>slay<br>ny Statement     | Postode Application Type Decision Status Received Date from Status Received Date from Completed Date from Completed Date from House Name or Number Screet Name Locality Town Postode Search Results Q                                                                                                    | Place Causels Select an Application Type Select A Decision Status                  |                                                                                                  | eceived Date From<br>Started T<br>Completed Date T                                  | n<br>0 |              | 10<br>10<br>10<br>10<br>10<br>10<br>10<br>10<br>10<br>10<br>10<br>10<br>10<br>1 | ×<br>×         | 10 * |
| innaria;<br>conditions<br>slay<br>Ny Statement          | Postode Application Type Decision Status Received Date From Started From Completed Date from House Name or Number Street Name Locality Town Postode Search Results Calify Application Number Caraination Status Application Number Caraination Status Application Number Caraination Status Application Number Caraination Status Application Number Caraination Status Application Number Caraination Status Application Number Caraination Status Application Number Caraination Status Caraination Status Caraination Status | Place Cauch Control Type<br>Select an Application Type<br>Select A Decision Status | b Building Notice                                                                                | eceived Date From<br>Started T<br>Completed Date T                                  | n      | Started Dose | 8<br>8<br>8                                                                     | Completed Dase | 10 * |
| andrag<br>ents<br>Sorditions<br>Nicy<br>Ny Statement    | Postode Application Type Decision Status Received Date from Started from Completed Date from House Name or Number Street Name Locality Town Postode Search Results Application Number CLI/BI18/00130 Building Notio                                                                                                    | Place Caseth Select an Application Type Select A Decision Status                   | B<br>B<br>C<br>C<br>C<br>C<br>C<br>C<br>C<br>C<br>C<br>C<br>C<br>C<br>C<br>C<br>C<br>C<br>C<br>C | eceived Date Fron<br>Started T<br>Completed Date T<br>Completed Date T<br>2 2022018 | n      | Started Dose | 8                                                                               | Completed Date | 10 0 |

| acy Policy                     | Complet                                     | ed Date from                        | 8                                                              |                                     | Completed Date To             |              | =      |                |      |
|--------------------------------|---------------------------------------------|-------------------------------------|----------------------------------------------------------------|-------------------------------------|-------------------------------|--------------|--------|----------------|------|
| ssibility Statement            |                                             |                                     |                                                                |                                     |                               |              |        |                |      |
|                                | House Nam                                   | ie or Number                        |                                                                |                                     |                               |              |        |                |      |
|                                |                                             | Street Name                         |                                                                |                                     |                               |              |        |                |      |
|                                |                                             | Locality                            |                                                                |                                     |                               |              |        |                |      |
|                                |                                             | Town                                |                                                                |                                     |                               |              |        |                |      |
|                                |                                             | Postcode                            |                                                                |                                     |                               |              |        |                |      |
|                                |                                             | Ours                                | and a second                                                   |                                     |                               |              |        |                |      |
|                                |                                             | Clear 3                             | search                                                         |                                     |                               |              |        |                |      |
|                                |                                             |                                     |                                                                |                                     |                               |              |        |                |      |
|                                |                                             |                                     |                                                                |                                     |                               |              |        |                |      |
| Search                         | h Results                                   |                                     |                                                                |                                     |                               |              |        |                |      |
| Search                         | Filter                                      |                                     |                                                                |                                     |                               |              |        |                | 10 0 |
| Search<br>Q<br>Applic          | h Results Filter                            | Application Type                    | Clocation                                                      | Decision Status                     | © Received Date               | ✓ Started Da | ite di | Completed Date | 10   |
| Search<br>Q<br>Applic          | h Results Filter cation Number St18/00130   | Application Type<br>Building Notice | S Antree Close<br>Moreton<br>Wirral<br>CH66 12Z                | Decision Status<br>Building Notice  | © Received Date<br>12-02-2018 | ★ Started Da | te d   | Completed Date | 10 0 |
| Search<br>Q<br>Agains<br>CC1/B | h Results Filter Cation Number C Mr18/00136 | Application Type<br>Building Notice | S Location<br>5 Aintree Close<br>Moreton<br>Werral<br>CH46 IPZ | Decision Status     Building Notice | C Received Date               | ✓ Started Da | te d   | Completed Date | 10 0 |

| Application<br>Number | CC1/B/18/00130                                   | Application<br>Type     | Building Notice                                                                                         |
|-----------------------|--------------------------------------------------|-------------------------|----------------------------------------------------------------------------------------------------|
| Decision<br>Status    | Building Notice                                  | Description<br>Of Works | Structural alterations to remove wall between kitchen and dining room and installation of Bi-fold doors |
| Site<br>Address       | 5 Aintree Close<br>Moreton<br>Wirral<br>CH46 1PZ |                         |                                                                                                    |
| Received<br>Date      | 12-02-2018                                       | Valid Date              | 12-02-2018                                                                                              |
| Started<br>Date       | N/A                                              | Completed<br>Date       | N/A                                                                                                    |
| Decision<br>Date      | 12-02-2018                                       |                         |                                                                                                    |

**METHOD 2** – In the application search form enter the **House Name/Number**, **Street Name** and **Post Code** and press **the Search** button.

| <b>WIRRAL</b>                        |                         |                                         |                            |                    |          |   |
|--------------------------------------|-------------------------|-----------------------------------------|----------------------------|--------------------|----------|---|
| Welcome Sab Spina                    | Home / Building Appli   |                                         |                            |                    |          |   |
| 📥 Edit Profile<br>🍽 Logout<br>🌴 Home | Application             | Lookup                                  |                            |                    |          |   |
| Building Control                     | You can use this area t | o lookup building control applications. |                            |                    |          |   |
| - 🔋 Building Applications            |                         |                                         |                            |                    |          |   |
| Applications Home                    |                         | Search Options                          |                            |                    |          |   |
| Submit Application                   |                         | Local Council                           | Wirral Council             |                    |          | ~ |
| History                              |                         | Application Number                      |                            |                    |          |   |
| Application Lookup                   |                         | Application Type                        | Select an Application Type |                    |          | ~ |
| Outstanding<br>Payments              |                         | Application Type                        | Server an Application Type |                    |          |   |
| Licensing                            |                         | Decision Status                         | Select A Decision Status   |                    |          | v |
| Registers                            |                         |                                         |                            |                    |          |   |
| Terms & Conditions                   |                         | Received Date From                      |                            | Received Date From |          |   |
| Privacy Policy                       |                         | Started From                            | <b>m</b>                   | Started To         | <b>m</b> |   |
| Accessibility Statement              |                         | Completed Date from                     |                            | Completed Date To  |          |   |
|                                      |                         |                                         |                            |                    |          |   |
|                                      |                         | House Name or Number                    | Wallasey Town Hall         |                    |          |   |
|                                      |                         | Street Name                             | BRIGHTON STREET            |                    |          |   |
|                                      |                         | Locality                                |                            |                    |          |   |
|                                      |                         | Томо                                    |                            |                    |          |   |
|                                      |                         | Deserved                                | CH44.95D                   |                    |          |   |
|                                      |                         | Postcode                                | Crise BCD                  |                    |          |   |
|                                      |                         |                                         | Clear Search Search        |                    |          |   |

From the search result displayed – click the application number to view the details of the application.

| Q Filter 10        |                  |                                                                      |                                    |                 |                |                |  |  |
|--------------------|------------------|----------------------------------------------------------------------|------------------------------------|-----------------|----------------|----------------|--|--|
| Application Number | Application Type | Cocation                                                             | O Decision Status                  | C Received Date | + Started Date | Completed Date |  |  |
| CC1/FP/18/00003    | Full Plans       | Wallasey Town Hall Brighton Street<br>Egremont<br>Wirral<br>CH44 8ED | Application Conditionally Approved | 04-01-2018      |                |                |  |  |
| CC1/FP/13/02162    | Full Plans       | Wallasey Town Hall Brighton Street<br>Egremont<br>Wirral<br>CH44 BED | Application Approved               | 18-12-2013      |                |                |  |  |
| N/13/00631         | Demolition       | Wallasey Town Hall Brighton Street<br>Egremont<br>Wirral<br>CH44 8ED | Dangerous Structures Application   | 16-09-2013      |                |                |  |  |
| CC1/FP/13/00455    | Full Plans       | Wallasey Town Hall Brighton Street<br>Egremont<br>Wirral<br>CH44 8ED | Application Conditionally Approved | 25-04-2013      | 24-02-2014     |                |  |  |
| CC1/FP/13/00440    | Full Plans       | Wallasey Town Hall Brighton Street<br>Egremont<br>Wirral<br>CH44 8ED | Application Conditionally Approved | 18-04-2013      |                |                |  |  |
| C1/FP/60/00011     | Full Plans       | Waliasey Town Hall Brighton Street<br>Egremont<br>Wirral<br>CH44 8ED | Pending                            | 01-01-1960      |                |                |  |  |

# Application CC1/FP/18/00003

| Application<br>Number | CC1/FP/18/00003                                             | Application<br>Type     | Full Plans                                 |
|-----------------------|-------------------------------------------------------------|-------------------------|--------------------------------------------|
| Decision<br>Status    | Application Conditionally<br>Approved                       | Description Of<br>Works | Provision of staff canteen at ground floor |
| Site Address          | Wallasey Town Hall Bright<br>Egremont<br>Wirral<br>CH44 8ED | on Street               |                                            |
| Received<br>Date      | 04-01-2018                                                  | Valid Date              | 04-01-2018                                 |
| Started Date          | N/A                                                         | Completed<br>Date       | N/A                                        |
| Decision Data         | 09-01-2018                                                  |                         |                                            |

METHOD 3 - In the search from House Name or Number search Field Input

#### a). House Name

or

#### b). House Number followed by Road Name

And press search button

Note 1: Make sure no coma (,) is input while searching

**Note 2:** If there are no applications not linked to gazetteer for the property this search may not bring any result.

#### a). House Name Search

|                                                                   | Street Name                          |                                                                                                    |                                         |                                                         |                |                  |
|-------------------------------------------------------------------|--------------------------------------|----------------------------------------------------------------------------------------------------|-----------------------------------------|---------------------------------------------------------|----------------|------------------|
|                                                                   | Locality                             |                                                                                                    |                                         |                                                         |                |                  |
|                                                                   | cocomy                               |                                                                                                    |                                         |                                                         |                |                  |
|                                                                   | Town                                 |                                                                                                    |                                         |                                                         |                |                  |
|                                                                   | Postcode                             |                                                                                                    |                                         |                                                         |                |                  |
|                                                                   |                                      | Clear Search Search                                                                                                    |                                         |                                                         |                |                  |
|                                                                   |                                      |                                                                                                    |                                         |                                                         |                |                  |
|                                                                   |                                      |                                                                                                    |                                         |                                                         |                |                  |
| arch Results                                                      |                                      |                                                                                                    |                                         |                                                         |                |                  |
|                                                                   |                                      |                                                                                                    |                                         |                                                         |                |                  |
| Q Filter                                                          | ]                                    |                                                                                                    |                                         |                                                         |                | 10               |
| Q Filter                                                          | C Application Type                   | C Location                                                                                                    | Decision Status                         | Received Date                                           | ✓ Started Date | 0 Completed Date |
| Q Filter<br>pplication Number<br>C2/Al/21/00119                   | C Application Type<br>Initial Notice | Location     Farm Cottage Birch Heys     Frankby     Winral     CH48 191                                                                            | O Decision Status<br>Pending            | Received Date     29-01-2021                            | ★ Started Date | 10 3             |
| Q Filter<br>pplication Number<br>C2/Al/23/00119<br>C2/Al/17/00404 | Application Type<br>Inn al Notice    | Lesation     Farm Cottage Birch Heys     Frankby     Wirral     CH48 1P]     Farm Cottage.33 Downham Road North     Heswall     Wirral     CH61 6UN | Decision Status     Pending     Pending | Received Date           29-01-2021           19-06-2017 | * Started Date | Completed Date   |

#### b). House Number followed by Road Name Search

| 3C1/8/95/01255    | Building Notice    | 5 Marior Road, Hoylake, Wirral | Building Notice | 13-09-1995    |                                  | 25+10-1995     |
|-------------------|--------------------|--------------------------------|-----------------|---------------|----------------------------------|----------------|
| C2/AI/06/00727    | Initial Notice     | 5 Manor Road, Irby, Wirral     | Pending         | 15-03-2006    |                                  |                |
| pplication Number | Application Type   | C Location                     | Decision Status | Received Date | <ul> <li>Started Date</li> </ul> | Completed Date |
| Q Filter          |                    |                                |                 |               |                                  | 10 🕈           |
| arch Results      |                    |                                |                 |               |                                  |                |
|                   |                    |                                |                 |               |                                  |                |
|                   |                    | Clear Search Search            |                 |               |                                  |                |
|                   | Postcode           |                                |                 |               |                                  |                |
|                   | Town               |                                |                 |               |                                  |                |
|                   | Locality           |                                |                 |               |                                  |                |
|                   | Street Name        |                                |                 |               |                                  |                |
|                   | Chrone Mana        |                                |                 |               |                                  |                |
| 110               | use Name or Number | 5 Manor Hoad                   |                 |               |                                  |                |

On pressing cancel you will be taken back to the Application Lookup screen where you can undertake another search or if you go to the top right-hand corner of the screen you can logout of the portal

|                                  |                                                                |                            |                     |     |   | Menu 🗏 Logout 🍽 |
|----------------------------------|----------------------------------------------------------------|----------------------------|---------------------|-----|---|-----------------|
| Welcome Sab Spina                | Home / Bluilding Applications / Application Lookup             |                            |                     |     |   |                 |
| 🖶 Home                           |                                                                |                            |                     |     |   |                 |
| Building Control                 | Application Lookup                                             |                            |                     |     |   |                 |
| Building Applications            | You can use this area to lookup building control applications. |                            |                     |     |   |                 |
| Submit Application               | Search Options                                                 |                            |                     |     |   |                 |
| Building Applications<br>History | Local Council                                                  | Wirral                     |                     |     | * |                 |
| Application Lookup               | Application Nomber 1                                           | CC1/8/18/00130             |                     |     |   |                 |
| Outstanding<br>Payments          | Application Type                                               | Select an Application Type |                     |     | ~ |                 |
| Licensing                        |                                                                | Palace & Washington Palace |                     |     |   |                 |
| Registers                        | Decision Status                                                | Seleccia Decision Status   |                     |     |   |                 |
| 🗩 Requests                       | December of Date From                                          | -                          | Decay and Date From | -   |   |                 |
| Planning                         | Received Date From                                             |                            | vecesses care more  | 100 |   |                 |
| Terms & Conditions               | Started From                                                   |                            | Started To          |     |   |                 |
| Privacy Policy                   | Completed Date from                                            | 曲                          | Completed Date To   | Ê   |   |                 |
| Accessibility Statement          |                                                                |                            |                     |     |   |                 |
|                                  | House Name or Number                                           |                            |                     |     |   |                 |
|                                  | Street Name                                                    |                            |                     |     |   |                 |